Получение услуг в электронном виде посредством Регионального портала государственных и муниципальных услуг 26gosuslugi.ru

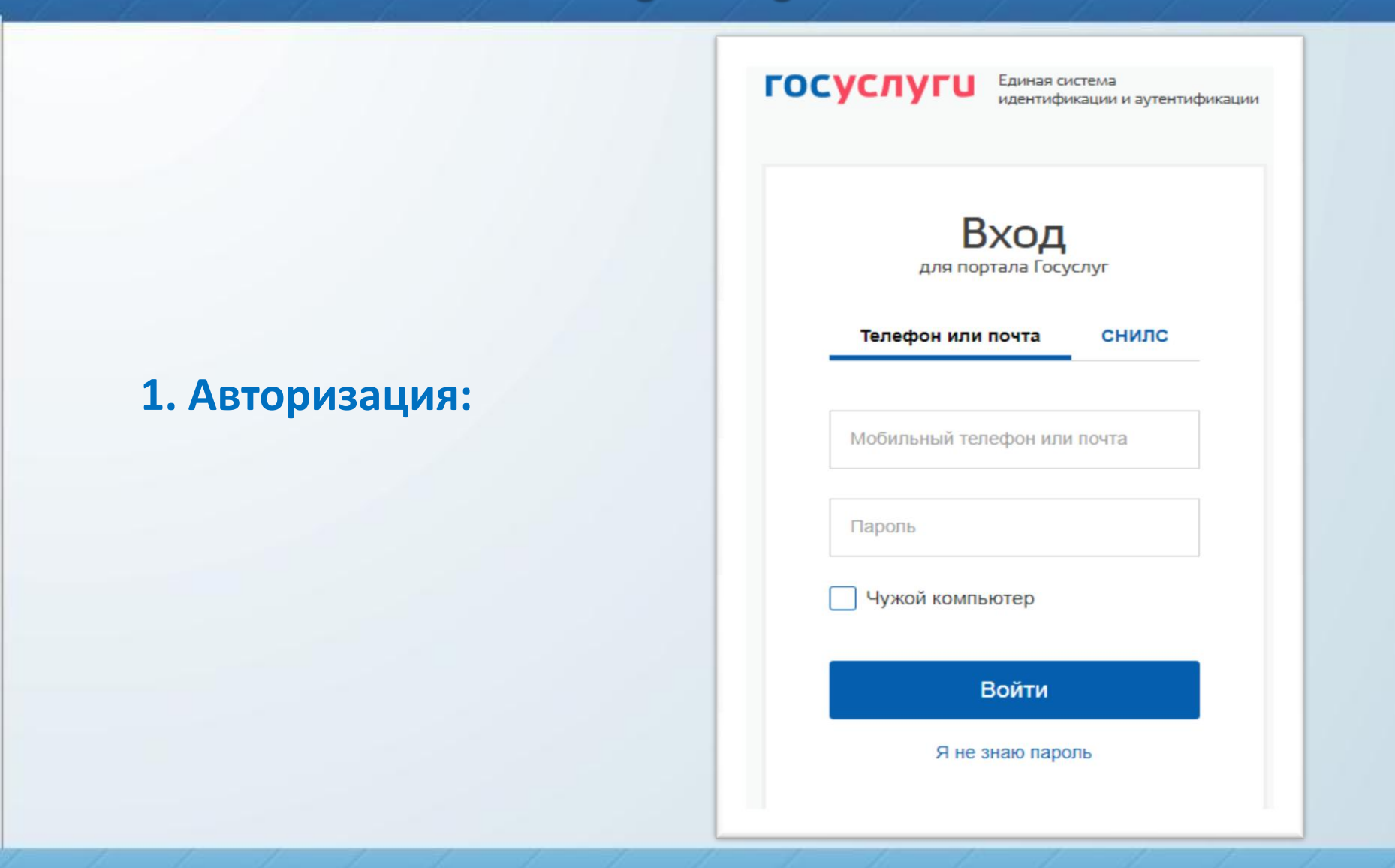

## 2. Выбрать соответствующую услугу в каталоге госуслуг в категории 'Образование'

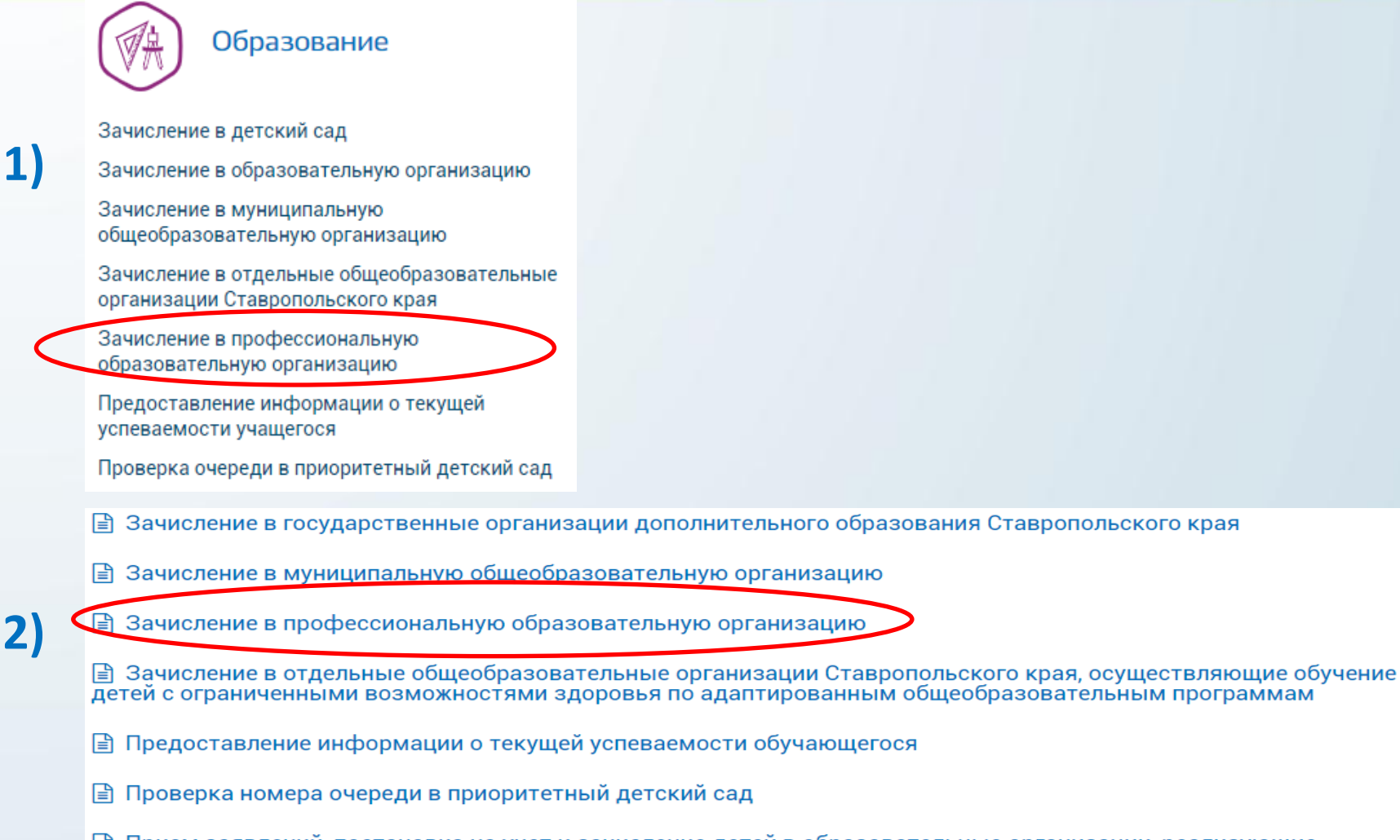

☐ Прием заявлений, постановка на учет и зачисление детей в образовательные организации, реализующие основную образовательную программу дошкольного образования (детские сады)

3. Перейти на форму заполнения полей по заявлению выбранной услуги, нажав кнопку 'Получить услугу'

Требуется Ваше согласие по следующим пунктам:

- Я подтверждаю, что вся представленная информация является достоверной и точной;
- Я несу ответственность в соответствии с действующим законодательством Российской Федерации за предоставление заведомо ложных или неполных сведений;
- Я выражаю свое согласие на необходимое использование и обработку своих персональных данных, в том числе в информационных системах;
- Со сроками оказания государственной услуги ознакомлен;

Я подтверждаю свое согласие со всеми вышеперечисленными пунктами

Назад

Далее

## 4. Заполнение полей по заявлению выбранной услуги

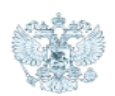

## Министерство образования и молодежной политики Ставропольского края

Зачисление в профессиональную образовательную организацию

#### Заявление №346919 от 25.05.2020 09:38

Черновик заявления

#### ШАГ 1. СВЕДЕНИЯ О ЗАЯВИТЕЛЕ

| Фамилия •<br>Левченко                                         | <sup>Имя +</sup><br>Виталий |                                  | <sup>Отчество</sup><br>Васильевич | ~             | Дата рождения *<br>01.01.2002 | ~ | <b>#</b>  |
|---------------------------------------------------------------|-----------------------------|----------------------------------|-----------------------------------|---------------|-------------------------------|---|-----------|
| Данные документа, удостовер                                   | ряющего                     | личность                         |                                   |               |                               |   |           |
| Документ, удостоверяющий личность<br>паспорт гражданина РФ    | Серия *<br>1111             | *                                | Номер +<br>222222                 | ~             | Дата выдачи *<br>19.05.2018   | ~ | <b>**</b> |
| Орган, выдавший документ +<br>ТП №3 МЕЖРАЙОННОГО ОУФМС РОССИИ |                             |                                  |                                   |               |                               |   | ~         |
| Место жительства                                              |                             |                                  |                                   |               |                               |   |           |
| 🗹 Ввод адреса вручную                                         |                             | Регион *<br>Ставропольский край  |                                   | Район         |                               |   |           |
|                                                               |                             | например, Ставропольск           | ий край                           | например, Гр  | ачёвский район                |   |           |
| Тип населенного пункта<br>не указано                          |                             | <sup>Город</sup><br>г Ставрополь | Населенный пункт                  |               |                               |   |           |
|                                                               |                             | например, Ставрополь             |                                   | например, Гр  | ачёвка                        |   |           |
| Название улицы +<br>ул Говорова                               | ~                           |                                  |                                   |               |                               |   |           |
| Дом *<br>1                                                    | ~                           | Корпус                           |                                   | Квартира<br>З |                               |   | ~         |

## ШАГ 2. СВЕДЕНИЯ ДЛЯ ЗАЧИСЛЕНИЯ В СПО Сведения об образовании до поступления

Наименование образовательной организации \*

Уровень образования до поступления - выбрать

Год окончания \*

-

#### Сведения о зачислении

| Наименование профессиональной образовательной организации<br>- выбрать |                              |                                                                 |  |  |  |  |
|------------------------------------------------------------------------|------------------------------|-----------------------------------------------------------------|--|--|--|--|
| Получение среднего профессионального образования<br>- выбрать          |                              |                                                                 |  |  |  |  |
| Форма обучения<br>- выбрать                                            | Основа обучения<br>- выбрать | <ul> <li>Необходимость в общежитии</li> <li>Да ○ Нет</li> </ul> |  |  |  |  |

## ШАГ 3. СВЕДЕНИЯ О РОДИТЕЛЯХ

### Сведения о матери

| Фамилия                                        | Имя | Отчество | Дата рождения | Ê |
|------------------------------------------------|-----|----------|---------------|---|
| Документ, удостоверяющий личность<br>- выбрать |     |          |               |   |
| Сведения об отце                               |     |          |               |   |
| Фамилия                                        | Имя | Отчество | Дата рождения | Ê |
| Документ, удостоверяющий личность              |     |          |               |   |

- выбрать

Являюсь иностранным гражданином

#### ШАГ 4. ДОКУМЕНТЫ, НЕОБХОДИМЫЕ ДЛЯ ПОЛУЧЕНИЯ УСЛУГИ

Размещенные ниже поля предназначены для представления электронных копий документов. Электронная копия документа должна представлять собой один файл в формате PDF, DOC или JPG, содержащий отсканированный графический образ соответствующего бумажного документа, заверенного надлежащим образом и снабженного всеми необходимыми подписями и печатями.

Копия документа, удостоверяющего личность, гражданство \*

Выберите файлы для загрузки или перетащите их в это поле

Загрузить документ

Копия документа об образовании и (или) документа об образовании и о квалификации \*

Выберите файлы для загрузки или перетащите их в это поле

Загрузить документ

Фотография 3х4 \*

Выберите файлы для загрузки или перетащите их в это поле

Загрузить документ

#### ШАГ 5. ПОДТВЕРЖДЕНИЕ ДАННЫХ

С лицензией на право ведения образовательной деятельности, свидетельством о государственной аккредитации, Уставом образовательной организации, Правилами приема, содержанием основных образовательных программ ознакомлен(а)

#### Среднее профессиональное образование получаю впервые

🔵 Да

🔘 Нет

Ознакомлен (а) (в том числе через информационные системы общего пользования) с датой предоставления оригинала документа об образовании

О возможности учета результатов освоения заявителем образовательной программы основного общего или среднего (полного) общего образования, указанных в представленных поступающими документах государственного образца об образовании при превышении количества заявлений на отдельные специальности/профессии проинформирован(а)

| Способ получения результата оказания услуги<br>В ведомстве Подписанным ЭЦП                              |
|----------------------------------------------------------------------------------------------------|
| Сохранить черновик Отправить заявление                                                                  |
| Для услуги доступно информирование об изменении статуса заявления по СМС<br>Получать уведомления по СМС |
| Для услуги доступно информирование об изменении статуса заявления по E-mail сохранить                   |
|                                                                                                    |

# 5. Результат успешной подачи заявления (ЛК абитуриента РПГУ и ИС Зачисление в СПО)

| Статус                                                            | Ν                                  | ⁰ заявления      | Услуга                                 | Ведомство                                                              | Ведомство                                   |              | Дата   |  |
|-------------------------------------------------------------------|------------------------------------|------------------|----------------------------------------|------------------------------------------------------------------------|---------------------------------------------|--------------|--------|--|
| — Принято ведомст                                                 | образовательную организацию 346932 |                  | ьную Министерство<br>ию политики Став; | Министерство образования и молодежной<br>политики Ставропольского края |                                             |              |        |  |
| 1 Черновик                                                        | заявлен                            | ия               | 25.05.2020 10:20                       | D                                                                      | Левченко Витали                             | й Васильевич |        |  |
| <ul> <li>В очереди на отправку</li> </ul>                         |                                    |                  | 25.05.2020 10:2                        | 5                                                                      | Левченко Виталий Васильевич                 |              |        |  |
| I<br>3 Принято ведомством                                         |                                    |                  | 25.05.2020 10:25                       | 5                                                                      | Портал государственых и муниципальных услуг |              |        |  |
| Использовать как шаблон © Просмотр 🖨 Печать 🏥 Записаться на прием |                                    |                  |                                        |                                                                        |                                             |              |        |  |
|                                                                   |                                    |                  |                                        |                                                                        |                                             |              |        |  |
| Статус                                                            | Номер                              | Дата подачи 🗡    | Статус изменен                         | Организация                                                            | Параллель по<br>заявлению                   | Учебный год  | СМЭВ   |  |
| В обработке                                                       | 2041842                            | 25.05.2020 10:19 | 25.05.2020 10:19:22                    | ГБОУ СПО «Ставропольский кол                                           | 1                                           | 2020-2021    | 346932 |  |